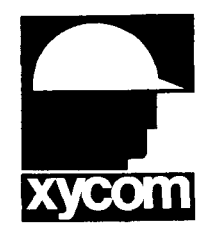

# 3000-SS33 SoftScreen<sup>®</sup>/Allen-Bradley Data Highway Logical ASCII Serial Driver

P/N99980-033B

© 1996 XYCOM, INC.

Printed in U.S.A.

#### **Xycom Revision Record**

| Revision | Description                                              | Date         |
|----------|----------------------------------------------------------|--------------|
| AB       | Manual Released<br>Manual Updated (PCN 190 incorporated) | 2/96<br>3/96 |

#### Trademark Information

Brand or product names are registered trademarks of their respective owners. Windows is a registered trademark of Microsoft Corp.

#### Copyright Information

This document is copyrighted by Xycom Incorporated (Xycom) and shall not be reproduced or copied without expressed written authorization from Xycom.

The information contained within this document is subject to change without notice. Xycom does not guarantee the accuracy of the information and makes no commitment toward keeping it up to date.

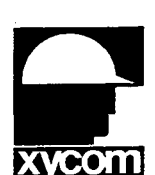

Address comments concerning this manual to:

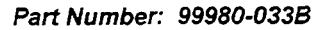

Technical Publications Department 750 North Maple Road Saline, Michigan 48176-1292

xycom

# **Table of Contents**

| Supported Devices1                                                                                                    |
|----------------------------------------------------------------------------------------------------|
| Installing the Driver1                                                                                                    |
| Uninstalling the Driver3                                                                                                    |
| Connecting to the PLC                                                                                                    |
| Stand-alone Configuration       3         Network Configuration       4         Cabling       5         RS-232C Connection       6         Pinouts       6 |
| Development System Configuration8                                                                                                    |
| Configuring the Driver8                                                                                                    |
| Addressing the PLC11                                                                                                    |
| Assigning Tag Names11Creating Valid Addresses14Retrieving Status Information17Driver ID17Driver Revision18Error Codes18Communication Status19Scan Time19   |

# SoftScreen/Allen-Bradley Data Highway Logical ASCII Serial Driver

This *SoftScreen* driver allows 3000 engines to communicate with the Allen-Bradley PLC-5 family. The interface is through the DF1 protocol, using the logical ASCII addressing capabilities of the PLC-5 family.

The driver is installed separately from *SoftScreen*. However, once it is installed, it becomes a part of *SoftScreen* and is downloaded, along with an application, to the run-time engine.

## **Supported Devices**

This driver supports the following Allen-Bradley devices:

- PLC-5/10 PLC-5/20 PLC-5/40
- PLC-5/11 PLC-5/25 PLC-5/60
- PLC-5/15 PLC-5/30 PLC-5/80
- 1770-KF2 Data Highway Communication Interface
- 1785-KE DH+/RS-232 Interface Card

## Installing the Driver

#### **Technical Note**

You must install SoftScreen before you install the driver.

Because *SoftScreen* is a Microsoft Windows<sup>®</sup> Operating System program, you must install the Allen-Bradley Data Highway driver in Windows<sup>®</sup> 95. If you have already installed this driver on your system, this installation will overwrite the current files.

#### To install the Allen-Bradley Data Highway PLC driver...

1. Start Windows<sup>®</sup> 95.

#### **Technical Note**

*SoftScreen* must be closed when you install this driver. We also recommend you close all other Windows applications when you install this driver.

- 2. Insert the Allen-Bradley Driver Install disk in your floppy drive (usually drive A).
- 3. Click the Start button, and then select the Run command.
- 4. Type A:setup (or B:setup, depending on which floppy drive you use) in the Open text box, and then click OK or press ENTER to begin the installation.
- 5. Press the Next button to proceed to the next setup screen.
- 6. Follow the on-screen prompts to complete the installation.

As files are being copied to your hard drive, three icons display on the left side of your workstation screen to indicate your progress.

The far left icon indicates how much of an individual file has been transferred. The middle icon indicates how much of a floppy has been transferred. The far right icon represents the amount of space occupied on the system's hard drive before you install the driver.

#### **Technical Note**

To end the installation process at any time, select the Cancel button in the setup dialog boxes. A prompt will inform you that setup is not complete. Select the Exit Setup button if you still want to exit the installation program. If you wish to continue the installation, select the Resume button.

## Uninstalling the Driver

You are able to uninstall the driver.

#### To uninstall the driver...

- 1. From Windows<sup>®</sup> 95, click the Start button. Select the Settings command, then Control Panel.
- 2. From the Control Panel, double-click on Add/Remove Programs.
- 3. Double-click on the A-B PLC5 Driver entry in the list of removable programs on the Install/Uninstall page.
- 4. Select Yes in the Confirm File Deletion dialog box, and Windows will uninstall the driver.

Windows will notify you once the driver has been successfully uninstalled.

## **Connecting to the PLC**

You can connect the 3000 engine to an Allen-Bradley Data Highway serial network in a stand-alone configuration or as a node on a Data Highway network.

#### Stand-alone Configuration

A stand-alone configuration-shown in Figure 1-provides a one-to-one RS-232C link between a PLC-5 and a 3000 engine. If the PLC comes equipped with an RS-232C serial port, it connects directly to the 3000 engine. If it does not have an RS-232C serial port, you must use a 1770-KF2 or 1785-KE Communication Controller module.

SoftScreen Development System for Windows Driver Manual

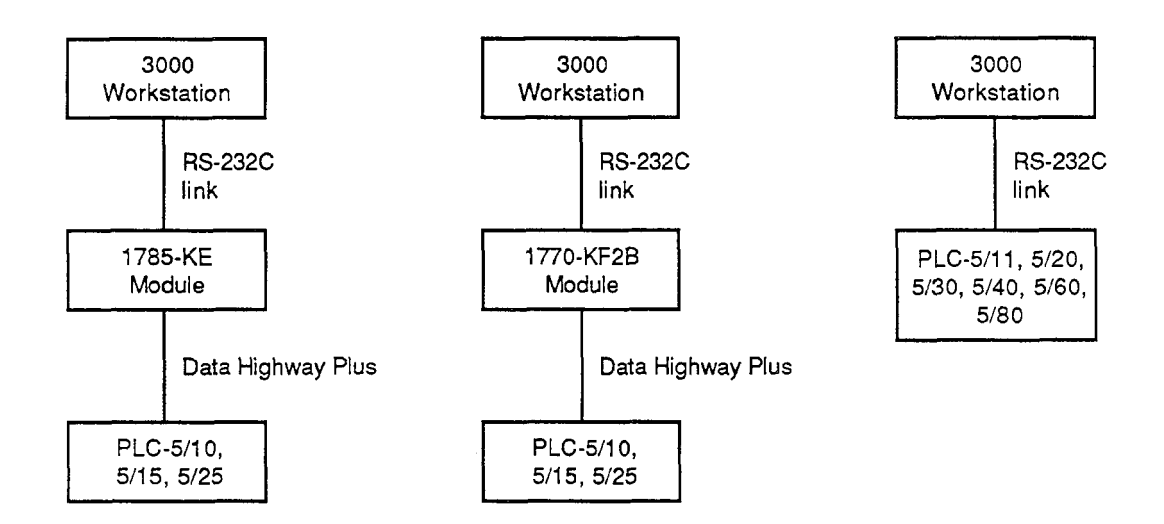

Figure 1. Allen-Bradley Data Highway Standalone Configuration

## **Network Configuration**

In a network configuration, the 3000 engine exists as a node on a PLC-5 network. Connecting to the PLC network requires a 1770-KF2 or 1785-KE module. The network configuration is shown in Figure 2.

Allen-Bradley Data Highway Logical ASCII Serial Driver

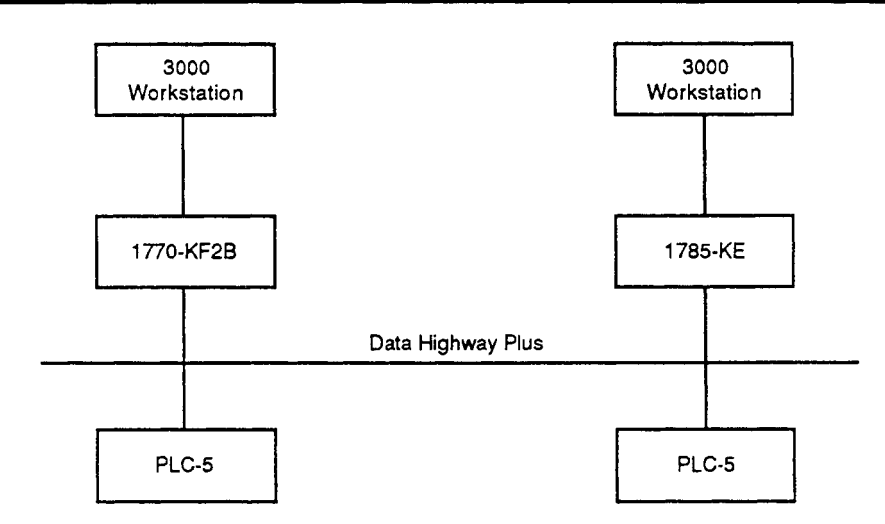

Figure 2. Allen-Bradley Data Highway Network Configuration

## Cabling

This section provides information on cabling between a 3000 engine and an Allen-Bradley PLC-5 device

## **Electromagnetic Compatibility Warning**

The connection of non-shielded equipment interface cables to the Focal Point workstations will invalidate FCC EMI and European Union EMC compliance and may result in interference and/or susceptibility levels which are in violation of relevant regulations. It is the responsibility of the system integrator and/or user to obtain and use shielded interface cables and equipment. If the equipment has more than one connector, do not leave cables connected to unused interfaces. Changes or modifications not expressly approved by the manufacturer could void the user's authority to operate the equipment. All interface cables must include braid/foil type shields. Communication cable connectors must be metal, ideally zinc die-cast backsheet types, and provide 360° protection about the interface wires. The cable shield braid must be terminated directly to the metal connector shell; ground drain wires alone are not adequate.

#### **RS-232C** Connection

When connecting via RS-232C, use a Belden 9925 or equivalent cable, maximum length of 50 feet. Refer to EIA RS-232C specifications for more details.

#### Caution

Make sure the cable is kept away from high voltage and currentcarrying cables.

#### Pinouts

Pinouts to connect the 3000 engine to a PLC-5 and to the communication controller modules are shown in figures 3 and 4.

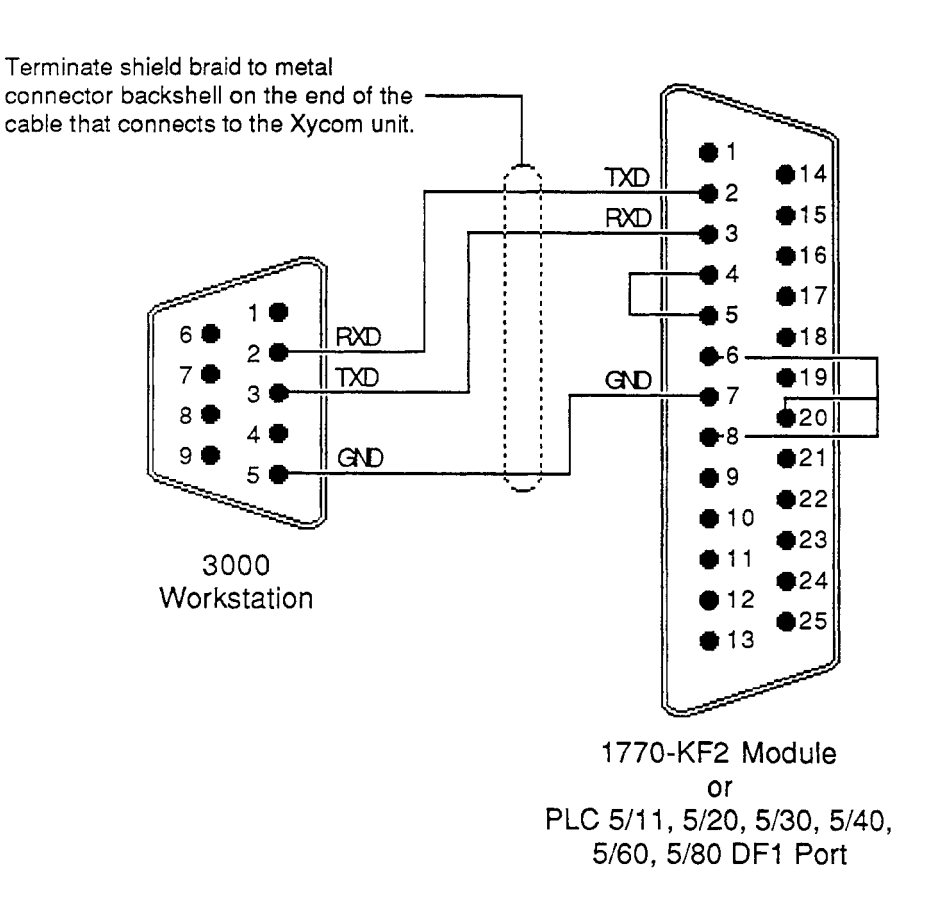

Figure 3. RS-232C Pinouts: 3000 Workstation to PLC-5

SoftScreen Development System for Windows Driver Manual

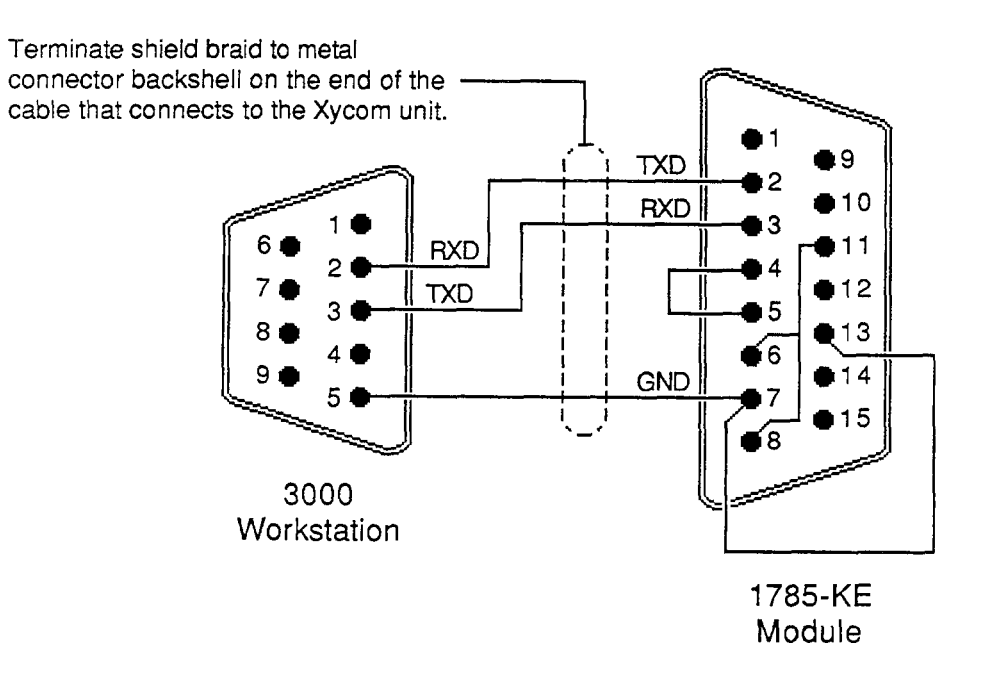

Figure 4. RS-232C Pinouts: 3000 Workstation to Allen-Bradley Communication Modules

## **Development System Configuration**

Once you have installed the driver (refer to the *Installing the Driver* section at the beginning of this manual), you must configure it in the development system. Once it is configured, you can create tag names that address Alten-Bradley Data Highway PLC data points.

#### **Configuring the Driver**

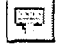

To configure the driver...

1. Open a *SoftScreen* application. See the *SoftScreen Development System for Windows User's Guide* for information on creating an application. 2. Select the Drivers command on the Configure menu in the Application Navigator or the Drivers button on the Application toolbar. The Configure Physical Drivers dialog box opens, as shown in Figure 5.

|                     |                 | 1912 | a ber |                            |
|---------------------|-----------------|------|-------|----------------------------|
| Driver Names:       |                 |      |       | 800                        |
| ab_1                |                 |      | ·     | 1997 - 1998<br>1997 - 1998 |
| ab_1<br>Internal    |                 |      |       | Çonligure                  |
| Keyboard            |                 |      |       | Нер                        |
|                     |                 |      |       | Close                      |
| Driver Type         |                 |      |       |                            |
| Ailen-Bradley Exten | led Data Highwa | в'n  | •     |                            |
|                     |                 |      | · . : |                            |
| Port COM1           | -               |      |       |                            |

Figure 5. Configure Physical Drivers dialog box

- 3. Select Allen-Bradley Logical ASCII Data Highway from the Driver Type drop-down list box.
- 4. Type a unique name in the Driver Names text box, using up to 32 characters. Tag names can begin with a character or a colon, and can contain alphanumeric characters, underscores, and colons. Tag names cannot begin with, or contain, spaces.
- 5. Select the port to which you want to connect the PLC. Choices are None, COM1, and COM2. The default is None.
- 6. Click the Add button. The driver name is added to the Driver Names list box.
- 7. Highlight the name in the Driver Names list box, and then click on the Configure button.
- 8. The Allen-Bradley Data Highway Configuration dialog box opens, as shown in Figure 6.

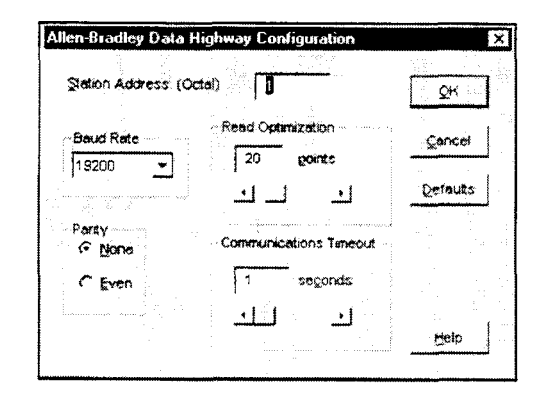

Figure 6. Allen-Bradley Data Highway Configuration Dialog Box

You can change the settings to conform to your PLC. Table 1 defines each of the fields.

| Field                  | Definition                                                                                                    |
|------------------------|----------------------------------------------------------------------------------------------------|
| Station Address        | Sets the station address at which the<br>3000 engine resides on the Data<br>Highway, from 0 to 377 octal. This<br>address must be different from the<br>addresses of the PLCs on the network.<br>The default is 1. |
| Baud Rate              | Sets the baud rate at which you will transfer data, from 300 to 19200. The default is 19200.                                                                                                    |
| Read Optimization      | Optimizes the number of data points read<br>in a single command, from 1 to 100. The<br>default is 20. This number can be<br>changed to affect driver performance.                                                  |
| Parity                 | Sets error-checking to even parity or none. The default is None.                                                                                                    |
| Communications Timeout | Sets the time period the engine will wait<br>for a response from the PLC before<br>timing out. The range is from 1 to 9999<br>seconds. The default is 1.                                                           |

Table 1. Fields in Allen-Bradley Data Highway Configuration Dialog Box

Click Defaults to revert to the original dialog box settings. Click Cancel to cancel any changes you have made during the current use of the dialog box. Click OK if you want to accept the changes you have specified.

To make changes to the settings once you have configured the driver, double-click on the driver name in the Drivers configured list box on the Application Navigator form.

## **Technical Note**

You cannot change the port settings from the Application Navigator form. You must use the Drivers command on the Configure menu in the Application Navigator to change port settings.

## Addressing the PLC

SoftScreen uses tag names to address PLC data points. Tag names can include 32 alphanumeric characters, as well as underscores () and colons (:). (Do not start tag names with a number, a space, or an underscore.) This section defines how to assign tag names, and identifies the allowable expressions used to address PLC data points.

## **Assigning Tag Names**

This section describes how to assign tag names to PLC data points.

#### To assign a tag name to a PLC data point...

- 1. Select Drivers from the Data drop-down list box on the Application Navigator form.
- 2. Double-click on the driver name for which you want to configure tag names. The driver-specific form opens.

SoftScreen Development System for Windows Driver Manual

| I og Name: [Untitled]                     | Help     |           |
|-------------------------------------------|----------|-----------|
| Destination Station Address (Octal)       | • - J    |           |
| Extended ASCII Address: N7:0              |          |           |
| Point Scan Rate                           |          |           |
| in ann an Ann Ann Ann Ann Ann Ann Ann Ann |          |           |
| Entring Access                            |          |           |
| Nome                                      |          | Add       |
|                                           |          | Bemove    |
|                                           |          | Move Up   |
|                                           | <b>)</b> | Move Down |

Figure 7. Allen-Bradley Form

Use the fields in this form to create tags that address Allen-Bradley Data Highway PLC data points. Table 2 defines the fields.

| Field                       | Definition                                                                                                    |
|-----------------------------|----------------------------------------------------------------------------------------------------|
| Tag Name                    | Defines a unique tag name.                                                                                                    |
| Destination Station Address | Sets the station address of the PLC to which you will communicate, from 0-<br>377 octal. The default is 0.                                                                                                    |
| Extended ASCII Address      | Links the tag name to a valid data<br>point. See the following section,<br><i>Creating Valid Addresses</i> , for more<br>information. The default is N7:0.                                                                                                    |
| Point Scan Rate             | Sets how often the run-time engine<br>will read the data point, from ASAP<br>(as soon as possible) to once every<br>eight hours. The default is ASAP.                                                                                                    |
| String Access               | Allows string access when checked. If<br>this option is selected, you must<br>select a string length, from 1 to 128<br>characters (the default is 4), and a<br>string terminator character, from 0 to<br>255 (the default is 0). When a string is<br>read from the PLC, the driver will<br>search for the specified terminator,<br>replace it with a null and then store it<br>in the run-time engine. When a string<br>is written to the PLC, the driver will<br>append the specified terminator at the<br>end of the string, and then send it to<br>the PLC. Note: String access is available<br>only if you enter a valid address that can<br>be accessed by a string. Refer to Table 3<br>for more information. |

Table 2. Fields in Allen-Bradley Data Highway Form

## **Creating Valid Addresses**

| Data Type          | Preset<br>File # | Valid File<br>Range | String<br>Support | Element                                                                 | Bit        | R/W  |
|--------------------|------------------|---------------------|-------------------|-------------------------------------------------------------------------|------------|------|
| Output (O)         | 0                | 0                   | No                | 0-377 octal                                                             | 0-17octal  | R/W* |
| Input (I)          | 1                | 1                   | No                | 0-377 octal                                                             | 0-17 octal | R    |
| Status (S)         | 2                | 2                   | No                | 0-127                                                                   | 0-15       | R    |
| Binary (B)         | 3                | 3-999               | No                | 0-999                                                                   | 0-15       | R/W  |
| Binary (B)         | 3                | 3-999               | No                | N/A                                                                     | 0-15999    | R/W  |
| Timer (T)*         | 4                | 3-999               | No                | 0-999 and .PRE<br>(preset values) or<br>.ACC<br>(accumulated<br>values) | N/A        | R/W  |
| Counter (C)**      | 5                | 3-999               | No                | 0-999 and .PRE<br>(preset values) or<br>.ACC<br>(accumulated<br>values) | N/A        | R/W  |
| Integer (N)        | 7                | 3-999               | Yes               | 0-999                                                                   | 0-15       | R/W  |
| Floating Point (F) | 8                | 3-999               | No                | 0-999                                                                   | N/A        | R/W  |
| ASCII String (ST)  | N/A              | 3-999               | Yes               | 0-799                                                                   | N/A        | R/W  |

Table 3 defines the valid data types and address ranges used to address Allen-Bradley Data Highway Extended PLC data points.

\*You may only write to bit outputs.

\*\*You can only access accumulated and preset values in timer and counter files.

Table 3. Valid Allen-Bradley Data Types and Address Ranges

Following are some *SoftScreen*/Allen-Bradley Data Highway Extended PLC addressing examples.

Example\_1 addresses binary file 3, element 999, bit 10 at station address 25 (octal) every eight hours, as shown in Figure 8.

| I an Name Example_1                                             | Help      |                   |  |
|-----------------------------------------------------------------|-----------|-------------------|--|
| Destination Station Address: (Octal)                            | • • • • • |                   |  |
| Extended ASCII Address: 83:999/10<br>Point Scan Rale<br>8 hours |           |                   |  |
|                                                                 |           |                   |  |
| Example_1                                                       |           | <br>Add<br>Bemove |  |
|                                                                 |           | Move Up           |  |

Figure 8. Allen-Bradley Addressing, Example 1

Example\_2 addresses timer file 4, element 32 (accumulated value) at station address 56 (octal) every second, as shown in Figure 9.

| 149 Name: [Example_2                                                                                                    | Help   |                 |
|----------------------------------------------------------------------------------------------------|--------|-----------------|
| Destination Station Address: (Octal)                                                                                                    | 56 + 1 |                 |
| Extended ASCII Address: T4:32.ACC                                                                                                    |        |                 |
| Point Scan Rate                                                                                                    |        |                 |
| 1 second 👻                                                                                                    |        |                 |
| and a second second second second second second second second second second second second second second second                                                                                                    |        |                 |
| in the state origin                                                                                                    |        |                 |
| n International States and States and State |        |                 |
| <u>Y</u> ame                                                                                                    |        |                 |
| Example 2                                                                                                    |        | ≙dd             |
|                                                                                                    |        | Bemove          |
|                                                                                                    |        | Move <u>U</u> p |
| <b>a</b> 1 1                                                                                                    | .1     | Move Down       |

Figure 9. Allen-Bradley Addressing, Example 2

Example\_3 reads up to 40 characters (up to the NULL terminator) of ASCII string file 16, element 0 at station address 31 (octal) every five seconds, as shown in Figure 10.

| Data Editor: App1 ( All                    | en-Bradley Exter                        | nded Data Higi                         | hway::ab_1 ) | _1 |
|--------------------------------------------|-----------------------------------------|----------------------------------------|--------------|----|
| Tag Name: Example_3                        | *************************************** | Hetp                                   |              |    |
| Destination Station Addres                 | s: (Octal) 31                           | ······································ |              |    |
| Extended ASCII Address:<br>Point Scan Rate | ST16:0                                  |                                        |              |    |
| 5 seconds 💌                                |                                         |                                        |              |    |
| V                                          | String Length: 4<br>Lerminator: 0       |                                        |              |    |
| Name<br>Example_1                          |                                         |                                        | bba          | 7  |
| Example_2<br>Example_3                     |                                         |                                        | Bemove       |    |
|                                            |                                         |                                        | Move Up      | _  |
| <u>•</u>                                   |                                         | <u>}</u>                               | Move Dow     | n  |

Figure 10. Allen-Bradley Addressing, Example 3

## **Retrieving Status Information**

Use the strings described in this section to retrieve status information during run-time.

## **Technical Note**

Status strings are not case sensitive.

#### Driver ID

*ABdriverID* returns the following null-terminated string identifying the driver running on the 3000 engine: "Allen-Bradley PLC-5 Logical AS-CII driver."

#### **Driver Revision**

ABdriverRev returns a string identifying the driver revision level.

#### **Error Codes**

*ABcommStatus* returns a number describing the current communication status of the driver. Table 4 defines the error codes.

## **Technical Note**

If the entire number is 0, there are no communication errors.

| Bit   | Description                                                                                                    |
|-------|----------------------------------------------------------------------------------------------------|
| 0     | Timeout-The PLC did not respond in the configured amount of time.                                                                                                    |
| 1     | Transmit error-The initial part of the message (before the response data) had an error.                                                                                                    |
| 2     | Receive error-The part of the message after the first ACK from the PLC had an error.                                                                                                    |
| 3     | Checksum error-The message received an invalid checksum.                                                                                                    |
| 4-7   | Reserved.                                                                                                    |
| 8     | If this bit is 1, bits 16 through 23 will contain the local STS codes as defined by Allen-Bradley. If this bit is 0, bits 16 through 23 will contain the Ext STS codes as defined by Allen-Bradley.                             |
| 9     | Invalid TNS-The received message number did not match the message number the 3000 engine sent.                                                                                                    |
| 10    | NAK error–Received multiple NAKs from the PLC while doing retries.                                                                                                    |
| 11-14 | Unused.                                                                                                    |
| 15-22 | If bit 8 is 1, these bits will contain the Allen-Bradley local STS codes. If bit 8 is 0, these bits will contain the Allen-Bradley Ext STS codes. Refer to the Allen-Bradley documentation for more information on these codes. |

Table 4. SoftScreen/Allen-Bradley Data Highway Driver Error Codes

#### **Communication Status**

*ABcommString* returns a null-terminated string describing the current communication status of the driver.

#### Scan Time

ABscanTime returns a number (in msecs) describing the amount of time it takes the driver to read the current data points. For example, if all data points are set to ASAP, the system would track the time between the starting point of the scan and the ending point, and then would display the scan time based on these two numbers. However, if one data point is set to an ASAP scan rate, and another is set to an eight-hour scan rate, the system would continue to read the ASAP point until eight hours had passed, then it would read the ASAP point and the eight-hour point, and then provide you with the time period it took for this scan to read both the points.

#### **Detecting Errors and Generating Alarms**

Each of the data points defined for a driver can have a different update rate, so on any given scan, some points will be scanned and some will not. When the driver detects a read or write error, it will post an alarm if it has not previously posted an alarm. The alarm will be posted at the bottom of the screen for three seconds. During any given scan, only the first error condition in the scan will be posted.

The error number will not appear on screen. However, it will be logged in the alarm summary along with the date and time of the alarm (refer to the *SoftScreen Development System for Windows User's Guide* for more information on the alarm summary).

Following is an example of a communication error:

ABPLC5 Port:1 DEST:12 Addr:(R) T4:0.ACC

This error occurred while reading (R) T4:0.ACC from PLC5, destination PLC address 12, on port 1.

Once the driver completes a scan without any errors (after an error has occurred in a previous scan), then the driver will post the following message:

"ABPLC5: Communication Restored"

## Index

#### Α

addressing address ranges, 13, 14 data types, 13, 14 data types, valid, 14 example, 15, 16, 17 file ranges. valid, 14 Allen-Bradley Data Highway Configuration dialog box, 9 assigning tag names, 11

## В

baud rate, setting, 10

## С

cabling, 6 command, Drivers, 9 communication status, retrieving, 19 communications timeout, setting, 10 Configure Physical Drivers dialog box, 9 configuring the driver, development system, 8 connecting to the 3000 engine, 6 to the PLC, 3 network configuration, 4 stand-alone configuration, 3

## D

data types, valid, 14 destination station address, setting, 13 development system configuration, 8 devices supported, 1 dialog boxes Allen-Bradley Data Highway Configuration, 9 Configure Physical Drivers, 9 driver ID, retrieving, 17 driver revision, retrieving, 18 Drivers command, 9

## E

```
error codes, retrieving, 18
examples
addressing, 15, 16, 17
communication error, 19
extended ASCII address, specifying, 13
```

## F

file ranges, valid, 14

#### 

installing the driver, 1

#### Ν

network configuration, 4

#### Ρ

parity, setting, 10 pinouts, RS-232C, 7 point scan rate, setting, 13 port settings, changing, 11 ports, configuring, 7

#### R

read optimization, setting, 10

SoftScreen Development System for Windows Driver Manual

#### S

scan time, retrieving, 19 settings baud rate, 10 communications timeout, 10 destination station address, 13 extended ASCII address, 13 parity, 10 point scan rate, 13 read optimization, 10 station address, 10 string access, 13 stand-alone configuration, 3 station address, setting, 10 status information, retrieving, 17 communication status, 19 driver ID, 17 driver revision, 17 error codes, 18 scan time, 19 string access, setting, 13 supported devices, 1

## T

tag names, assigning, 11

#### U

uninstalling the driver, 3